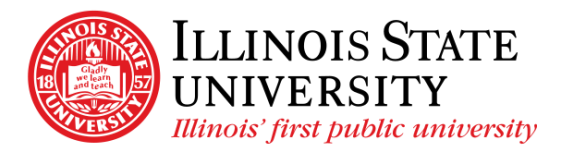

Campus Box 1200 Normal, IL 61790-0580 Phone: (309) 438-5672 Fax: (309) 438-8245 Comptroller.Illinoisstate.edu

## Updating Tax Withholding - Self Service

## Important Information:

- Ensure you are on the Illinois State University network.
  - Use VPN if you are off campus. Call the IT Help Desk at 309-438-4357 for assistance.
- This process will download a copy of the PDF form containing personal information. Public or shared computers should not be used.
- This process is only available on a personal computer, not a mobile device.
- Recommended browsers for this process are Chrome and Firefox.
- You may need to change your browser settings so that the default for PDF forms is Adobe Acrobat. A reference can be found on the University Payroll website on the Resources tab, (Settings for Downloading PDF for Self-Service).
- You will not be able to complete this process if you are a nonresident alien or have an IRS lockin letter on your account.

## Updating your Tax Form:

- 1. Login to My ISU (https://my.illinoisstate.edu).
- 2. Select the Pay & Benefits tab.
- 3. Select the *iPeople* box.
- 4. Select the Tax Forms tile.
- 5. Select Tax Withholding: Fed W4, State from the left navigation
- 6. To update your withholding status, select the desired withholding box, Federal or State. The example in the following steps updates the Federal form.

| Federal | Federal | Tax Status Single      | Withholding Allowances 0 |   |
|---------|---------|------------------------|--------------------------|---|
|         |         | Additional Amount 0.00 | Additional Allowances    | > |
|         |         | Additional Percentage  | Other                    |   |

7. In the Updateable Forms section, select the Form Description box as indicated below

| Updateable Forms                          |   |  |  |
|-------------------------------------------|---|--|--|
| Form Description                          |   |  |  |
| Federal Withholding Allowance Certificate | > |  |  |

- 8. Select *OK* when the warning box pops up if you're using a trusted computer.
- 9. Depending on your browser, the updateable PDF form will open in a separate window or be found in the *Downloads* folder. The following information will be prepopulated:
  - o Name
  - o SSN masked to only shows the last 4 digits

- Address
- o Signature
- o Date
- Employer's name and address
- Employee Identification Number (EIN)
- 10. Complete the form.
- 11. Select the *Submit* button found at the bottom of page one as shown in the following image.
  - o If you're not finding the Submit button, check your Downloads folder and use that form.

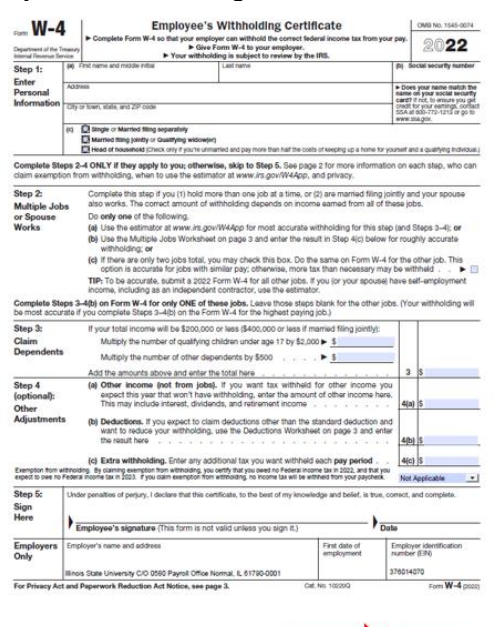

- 12. Enter your ULID and password to authenticate the changes.
- 13. Select OK.
- 14. You will receive a message on your browser confirming your changes.

Submit

- 15. You will receive an email notification of the update and may save or print a copy of the W-4 for your records.
- 16. You may go back to the *Tax Withholding* page and complete the process for another tax withholding.